Hitachi BIOS:

- 1) Press with three fingers the screen on the bottom left, upper left and upper right corner.
- 2) Press in the bottom middle the OFFLINE button.
- 3) Press on the **MAIN MENU** button **1** for I**NITIALIZE**
- 4) Press 1 for SYSTEM ENVIRONMENT SETUP

| 5)                                          | Press 1 for SYSTEM SETUP                                                          |                                |               |  |  |
|---------------------------------------------|-----------------------------------------------------------------------------------|--------------------------------|---------------|--|--|
|                                             | a)                                                                                | STAND BY MODE TIME (0-255)     | [ 0 ] MINUTE  |  |  |
|                                             | b)                                                                                | START TIME (0-255)             | [ 2 ] SECOND  |  |  |
|                                             | c)                                                                                | TOUCH BUZZER SOUND             | ON            |  |  |
|                                             | d)                                                                                | BUZZER TERMINAL OUTPUT         | ON            |  |  |
|                                             | e)                                                                                | PASSWORD (0-9999)              | [0]           |  |  |
|                                             | f)                                                                                | DATE TYPE OF SCREEN NO.        | BIN           |  |  |
| 6)                                          | Pre                                                                               | ess <b>SET</b> to save setting |               |  |  |
| 7)                                          | Press <b>2</b> for <b>SYSTEM AREA SETUP</b> (yellow = active, black = not active) |                                |               |  |  |
|                                             | a)                                                                                | CURRENT SCREEN NO.             | active        |  |  |
|                                             | b)                                                                                | ERROR STATUS                   | active        |  |  |
|                                             | c)                                                                                | CLOCK DATA                     | active        |  |  |
|                                             | d)                                                                                | STATUS                         | active        |  |  |
|                                             | e)                                                                                | RESERVED                       | active        |  |  |
|                                             | f)                                                                                | CHANGE SCREEN NO.              | active        |  |  |
|                                             | g)                                                                                | DISPLAY ON/OFF                 | not active    |  |  |
|                                             | h)                                                                                | CLOCK DATA                     | not active    |  |  |
|                                             | i)                                                                                | CONTROL                        | not active    |  |  |
|                                             | j)                                                                                | RESERVED                       | not active    |  |  |
|                                             | k)                                                                                | WINDOW CONTROL                 | not active    |  |  |
|                                             | I)                                                                                | WINDOW REG. NO.                | not active    |  |  |
|                                             | m)                                                                                | WINDOW LOCATION                | not active    |  |  |
| 8)                                          | Press CONFIRM to save setting                                                     |                                |               |  |  |
| 9)                                          | Press <b>3</b> for <b>GLOBAL WINDOW SETUP</b>                                     |                                |               |  |  |
|                                             | a)                                                                                | GLOBAL WINDOW                  | DO NOT USE    |  |  |
| 10) Press <b>SET</b> to save setting        |                                                                                   |                                |               |  |  |
| 11) Press 4 for CHARACTER STRING DATA SETUP |                                                                                   |                                |               |  |  |
|                                             | a)                                                                                | CHARACTER STRING DATA MODE     | [1]           |  |  |
| 12)                                         | 12) Press <b>SET</b> to save setting                                              |                                |               |  |  |
| 13)                                         | 3) Press on the INITIALIZE frame                                                  |                                |               |  |  |
| 14)                                         | 4) Press <b>2</b> for <b>SET UP I/O</b>                                           |                                |               |  |  |
|                                             | a)                                                                                | COMMUNICATION RATE             | 19200         |  |  |
|                                             | b)                                                                                | DATA LENGTH                    | 7             |  |  |
|                                             | c)                                                                                | STOP BIT                       | 1             |  |  |
|                                             | d)                                                                                | PARITY                         | EVEN          |  |  |
|                                             | e)                                                                                | CONTROL                        | ER-CNTRL      |  |  |
|                                             | f)                                                                                | COMMUNICATION FORMAT           | RS232C        |  |  |
| 15)                                         | 15) Press SET to save setting                                                     |                                |               |  |  |
| 16)                                         | 16) Press <b>2</b> for <b>SET UP PRINTER</b>                                      |                                |               |  |  |
|                                             | a)                                                                                | PRINTER TYPE                   | NEC PR SERIES |  |  |

| 17) Press <b>SET</b> to save setting             |                             |               |  |  |  |
|--------------------------------------------------|-----------------------------|---------------|--|--|--|
| 18) Press <b>3</b> for <b>SET UP TOUCH PANEL</b> |                             |               |  |  |  |
| a) TOUCH OPERATION MO                            | DE                          | TWO POINTS    |  |  |  |
| b) FORCE RESET                                   |                             | ON            |  |  |  |
| c) CONTRAST ADJUSTMEN                            | Т                           | ON            |  |  |  |
| d) BRIGHTNESS ADJUSTME                           | NT                          | ON            |  |  |  |
| 19) Press <b>SET</b> to save setting             |                             |               |  |  |  |
| 20) Press 4 for COMMUNICATION SETUP              |                             |               |  |  |  |
| a) RECEIVE TIMEOUT (1-12                         | 7)                          | [ 10 ] SECOND |  |  |  |
| b) RETRY COUNT 8 (0-255)                         |                             | [2]           |  |  |  |
| 21) Press <b>SET</b> to save setting             |                             |               |  |  |  |
| 22) Press on the INITIALIZE frame                |                             |               |  |  |  |
| 23) Press on <b>3</b> for <b>PLC SETUP</b>       |                             |               |  |  |  |
| a) SET UP OPERATION SUR                          | ROUNDING                    | 1:1           |  |  |  |
| b) Press 1 for SET UP OPERATION SURROUNDINGS     |                             |               |  |  |  |
| i) STARTING ADDRESS                              | OF SYSTEM DATA AREA         | [ WR0000 ]    |  |  |  |
| ii) UNIT NO.                                     |                             | [0]           |  |  |  |
| iii) SYSTEM AREA F                               | READING AREA SIZE (0-256)   | [0]           |  |  |  |
| 24) Press <b>SET</b> to save setting             |                             |               |  |  |  |
| 25) Press <b>RETURN</b> to save setting          |                             |               |  |  |  |
| 26) Press <b>5</b> for <b>SET UP TIME</b>        |                             |               |  |  |  |
| <ul> <li>Adjust the time and date</li> </ul>     | a) Adjust the time and date |               |  |  |  |
| 27) Press 6 for SET UP SCREEN                    |                             |               |  |  |  |
| a) INIZIAL SCREEN NO. (                          | 1-8999)                     | [B501]        |  |  |  |
| b) ALARM MESSAGE                                 | / SIZE                      | 4             |  |  |  |
| H                                                | H SIZE                      | 4             |  |  |  |
| c) ONLINE ERROR DISPLAY                          |                             | ON            |  |  |  |
| d) FONT SETTING                                  |                             | I-ASCII       |  |  |  |
| e) KANJI FONT QUALITY                            |                             | HIGH          |  |  |  |
| 28) Press SET to save setting                    |                             |               |  |  |  |
| 29) Press on the <b>MAIN MENU</b> frame          |                             |               |  |  |  |
| 30) Press 4 <b>RUN</b>                           |                             |               |  |  |  |